## **ONLINE NOTARY STEPS**

 You will email the document you need notarized in PDF form to your notary at info@SmokyMtnNotary.com

Your document can already be filled out but do NOT sign until you meet with your notary online via Zoom. You will be signing your document online with the notary.

Your notary will prep your document for signatures and notarizations. Then You will both agree on a meeting day and time.

2. At the agreed upon time of your online session you will receive an email from SIGNiX saying "Your documents are available online for viewing and signing. You will also be provided a link to access your documents and zoom session.

| Your documents are ready to review: Demo only                                                            |  |  |  |  |  |  |
|----------------------------------------------------------------------------------------------------|--|--|--|--|--|--|
| SIGNIX eNotary Tennessee Online Signatures <noreply@signixmail.com><br/>2:22 PM</noreply@signixmail.com> |  |  |  |  |  |  |
| To:                                                                                                    |  |  |  |  |  |  |
| Dear Test Test,                                                                                          |  |  |  |  |  |  |
| Your documents are available online for viewing and signing.                                             |  |  |  |  |  |  |
| To access your document, click here:                                                                     |  |  |  |  |  |  |
| https://www.signix.net/enter.jsp?m=102&i=9IRc5Kd6wwESsIBfvkUySF                                          |  |  |  |  |  |  |
| If you have any questions, please contactions                                                            |  |  |  |  |  |  |

3. Enter the expiration date of your ID

| NotaryDoX            | TM                                                                  |                                      |                                      |                                            |                                            |                                    |                                                   | 😵 🚱 Enguisi                                                                                                    | Quit |
|----------------------|---------------------------------------------------------------------|--------------------------------------|--------------------------------------|--------------------------------------------|--------------------------------------------|------------------------------------|---------------------------------------------------|----------------------------------------------------------------------------------------------------|------|
| V                    | Velc                                                                | ome                                  | e!                                   |                                            |                                            |                                    |                                                   |                                                                                                    |      |
| In<br>of<br>yc<br>re | order<br>a gov<br>ou dor<br>quire                                   | r to ao<br>vernm<br>n't hav<br>ments | icces<br>nent-<br>ve it<br>s, yo     | s, vie<br>-issue<br>alrea<br>ou'll m       | w an<br>ed ID<br>idy),<br>nove             | d sigr<br>, whic<br>enter<br>on to | n your doo<br>ch can be<br>the expire<br>the next | cuments, we first need to confirm your identity and also scan a picture<br>a driver's license, passport or other ID card. Please retrieve that now (if<br>ration date of the ID below, and then click OK. If the date meets our<br>step of the process. |      |
| _                    | Evr                                                                 | viratio                              | n Da                                 | te (in                                     | the fr                                     | ormat                              | mm/dd/aa                                          | 200                                                                                                    |      |
|                      | Exp<br>                                                             | oiratio                              | n Da                                 | te (in                                     | the fo                                     | ormat                              | mm/dd/yy                                          | yy)                                                                                                    |      |
|                      | Exp<br> <br>0                                                       | oiratio<br>Si                        | n Da                                 | te (in<br>mber                             | the fo                                     | ormat                              | mm/dd/yy                                          | ·····                                                                                                    |      |
|                      | Exp<br> <br>O<br>Su                                                 | oiratio<br>Si<br>Mo                  | n Da<br>eptei<br>Tu                  | te (in<br>mber<br>We                       | the fo<br>2021<br>Th                       | ormat                              | o<br>Sa                                           | w)<br>Next                                                                                                    |      |
|                      | Exp<br> <br>Su                                                      | Diratio<br>Si<br>Mo                  | n Da<br>epter<br>Tu                  | te (in<br>mber<br>We<br>1                  | the fo<br>2021<br>Th<br>2                  | Fr 3                               | nm/dd/yy                                          | W)<br>Next                                                                                                    |      |
|                      | Exp<br>0<br>Su                                                      | Diratio<br>Se<br>Mo<br>6             | n Da<br>epter<br>Tu<br>7             | te (in<br>mber<br>We<br>1<br>8             | the fo<br>2021<br>Th<br>2<br>9             | Fr :<br>3                          | o<br>Sa<br>4<br>11                                | W)<br>Next                                                                                                    |      |
|                      | Exp<br> <br> <br> <br> <br> <br> <br> <br> <br> <br> <br> <br> <br> | Mo<br>6<br>13                        | n Da<br>epter<br>Tu<br>7<br>14       | te (in<br>mber<br>We<br>1<br>8<br>15       | the fo<br>2021<br>Th<br>2<br>9<br>16       | Fr 3<br>10<br>17                   | 0<br>Sa<br>4<br>11<br>18                          | yy)<br>Next                                                                                                    |      |
|                      | Exp<br>0<br>Su<br>5<br>12<br>19                                     | 0iratio<br>S<br>Mo<br>6<br>13<br>20  | n Da<br>epter<br>Tu<br>7<br>14<br>21 | te (in<br>mber<br>We<br>1<br>8<br>15<br>22 | the fo<br>2021<br>Th<br>2<br>9<br>16<br>23 | Fr :<br>3<br>10<br>17<br>24        | 0<br>Sa<br>4<br>11<br>18<br>25                    | W)<br>Next                                                                                                    |      |

- 4. Accept legal consent.
- 5. Enter Social Security number (NO dashes)
- 6. Enter Birth Date (00/00/0000)

| lotaryDoX™                                                                                                    | 8                             | 0  | ENGLISH | Quit |
|----------------------------------------------------------------------------------------------------|-------------------------------|----|---------|------|
| You've been asked to review and sign documents online. It's easy!                                                                                                    |                               |    |         |      |
| To get started, you need to agree to receive electronic documents using the electronic signature service under the terms of the E Sign Lega<br>choosing Accept below. This will confirm that you are able to access all of the documents provided to you in electronic form and you agree<br>the terms of service. | l Consent by<br>to be bound b | y  |         |      |
| To confirm your identity please enter the information below. Click Next to continue!                                                                                                    |                               |    |         |      |
| Road Legal Conserver. Agree to Legal Conserve and Terms of Service? O Accept: O Decline                                                                                                    |                               |    |         |      |
| Social Security Number (9 digits, no dashes)                                                                                                    |                               |    |         |      |
| Date of Birth (mm/dd/yyy)                                                                                                    |                               | H  |         |      |
|                                                                                                    |                               |    |         |      |
|                                                                                                    | Ne                            | xt |         |      |
|                                                                                                    |                               |    |         |      |

7. Then you will be directed to the Knowledge Based questions. These are 5 questions to establish your identity and are generated on over 30 years of your public database information. Please carefully consider your choices. YOU ONLY HAVE **2 MINUTES** TO COMPLETE THE QUESTIONS.

\*If you fail this step twice – we will not be able to move forward with the online notarization for 24 hours.

| NotaryDoX** |                                                                                                    | o 💿 🔤                                                                                                    |
|-------------|----------------------------------------------------------------------------------------------------|----------------------------------------------------------------------------------------------------|
|             | Test, Please Answer the Questions Below                                                                                                    |                                                                                                    |
|             | The thore point of the set of the basic by your end to the prevent test on the "Bytest days in the prevent test of the set of the se |                                                                                                    |
|             | Web of the Advances laws pre-work man associated web/                                                                                                    |                                                                                                    |
|             | C diala series man tao aoni<br>O danana ini                                                                                                    |                                                                                                    |
|             | 0 (Participan) et al. (2014) (2014) ( |                                                                                                    |
|             | Under target and the second second seco                                                                                                    |                                                                                                    |
|             |                                                                                                    |                                                                                                    |
|             | Onterest Contract Contract Con |                                                                                                    |
|             |                                                                                                    |                                                                                                    |
|             |                                                                                                    |                                                                                                    |
|             | Owners<br>Owners                                                                                                    |                                                                                                    |
|             | Ease<br>Octore where the calculater at the calculater                                                                                                    |                                                                                                    |
|             | an adda di fa Mining tautoa haa yaa wa kada a maad pageed.                                                                                                    |                                                                                                    |
|             | Christ Chargens and Reines<br>Category 80<br>Count, 90                                                                                                    |                                                                                                    |
|             | Energies<br>One energies for elements                                                                                                    |                                                                                                    |
|             |                                                                                                    |                                                                                                    |
|             |                                                                                                    | The state of the state of the s |
|             |                                                                                                    |                                                                                                    |
|             |                                                                                                    |                                                                                                    |
|             |                                                                                                    |                                                                                                    |

 After you complete the Knowledge Based Authentication (KBA) you will be directed to the second step of the ID Process – uploading the front and back of your government issued ID. Tips for capturing pictures of your ID: -Place ID on a dark surface

-Make sure all corners of ID are visible in the photo

- -Try not to get a glare when taking photo
- 10. After you pass the two-step ID process you will select a password (if you can't think of one just use Notary12!).

Use a default signature or choose a custom signature. Then click "Lets Go" and it will take you to your documents, finally!

| Test, Let's Create Your Signature                                                                                                    |      |
|----------------------------------------------------------------------------------------------------|------|
| First, choose a password. This password will protect your electronic signature and let you access your signed documents after you've finished. Then, choose the style your signature and initials from the options below.                                                                                                    | e of |
| Please create a secret, easy-to-temember password 8-20 characters long. The password must satisfy the following:<br>Letters - Required (at least 2 and can be uppercase and/or lowercase unless stated as Required below)<br>Uppercase Letters - Required (at least 1)<br>Lowercase Letters - Required (at least 1)<br>Numbers - Required (at least 1)<br>Secretal Characters - Required (at least 1) of the following: "IG#\$% , +=0.110 <sup>-45</sup> <22 (~5) |      |
| Select your password                                                                                                    |      |
|                                                                                                    |      |
| Confirm your password                                                                                                    |      |
|                                                                                                    |      |
|                                                                                                    |      |
| Use Default Signature/Initial Test Test TT                                                                                                    |      |
| Use Default Signature/Initial Test Test TT                                                                                                    |      |

11. You will be taken to your document where you can review or go straight to signing.

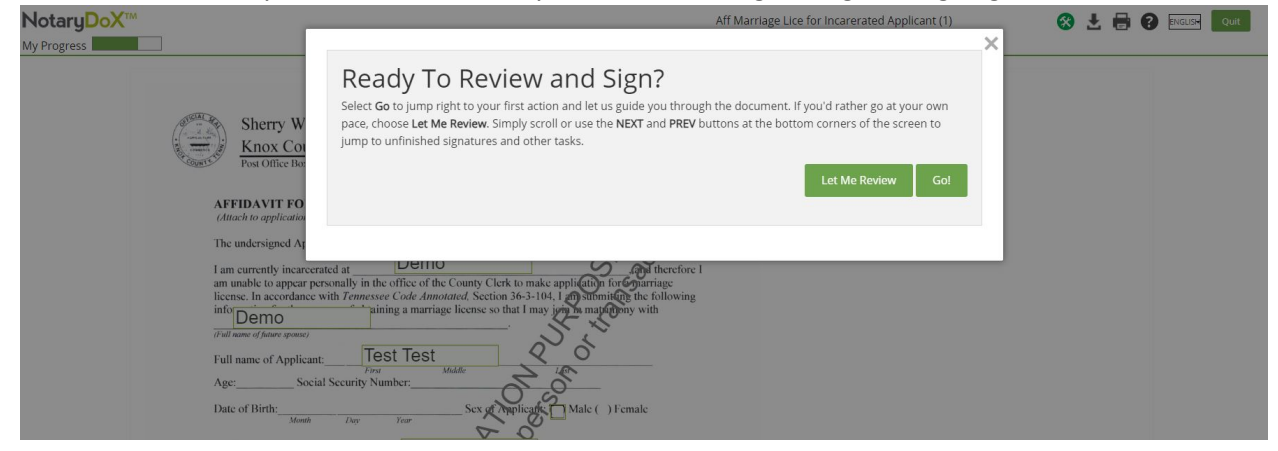

12. When you are finished signing the next person (if your document has more than one signer) or the notary will be notified that it is their turn to sign & notarize the document.

| NotaryDoX <sup>TM</sup> |                                                         | Aff Marriage Lice for incarerated Applicant (1)                                                                                                    | S 🗜 🖶 3 Englise Quit 🔺 |
|-------------------------|---------------------------------------------------------|----------------------------------------------------------------------------------------------------|------------------------|
| Required                | Age:So<br>Date of Birth:<br>Mon<br>Applicant's current. | Finished Signing?<br>Almost done If you're finished with this document(s), tap Finish below to confirm your signatures and other entries on<br>this document(s). If you want to spend more time reviewing the document(s), select <b>Stay Here</b> . You'll see the documents<br>again, and can click <b>Finish Signing</b> at the bottom of the screen when you're done reviewing the documents.                                                                                                    |                        |
|                         | Name, relationship.                                     | Office of Vitablecode the same having been completed and signed by me and Complete the same having been completed and signed by me and Complete the same having been completed and signed by me and Complete the same having been completed and signed to me to be inversion and the answer from the appeared to me to be inversion and the appeared to me to be inversion and th |                        |

13. After all parties have signed the documents and the notary has signed and notarized you will receive another email with a link where you can download your completed e-signed documents.

Any questions please contact Smoky Mountain Notary at 865-386-7398 or email <u>info@SmokyMtnNotary.com</u>